# คู่มือการแก้ไขปัญหาโสตทัศนูปกรณ์ เบื้องต้น

จัดทำโดย

งานสื่อและโสตทัศนศึกษา ฝ่ายบริการการศึกษา

สำนักวิทยบริการ

เอกสาร Update พ.ค. 58

# <u>คู่มือการแก้ปัญหาเบื้องต้น โสตทัศนูปกรณ์</u>

### <u>เครื่องเสียง NPE TW-250L</u>

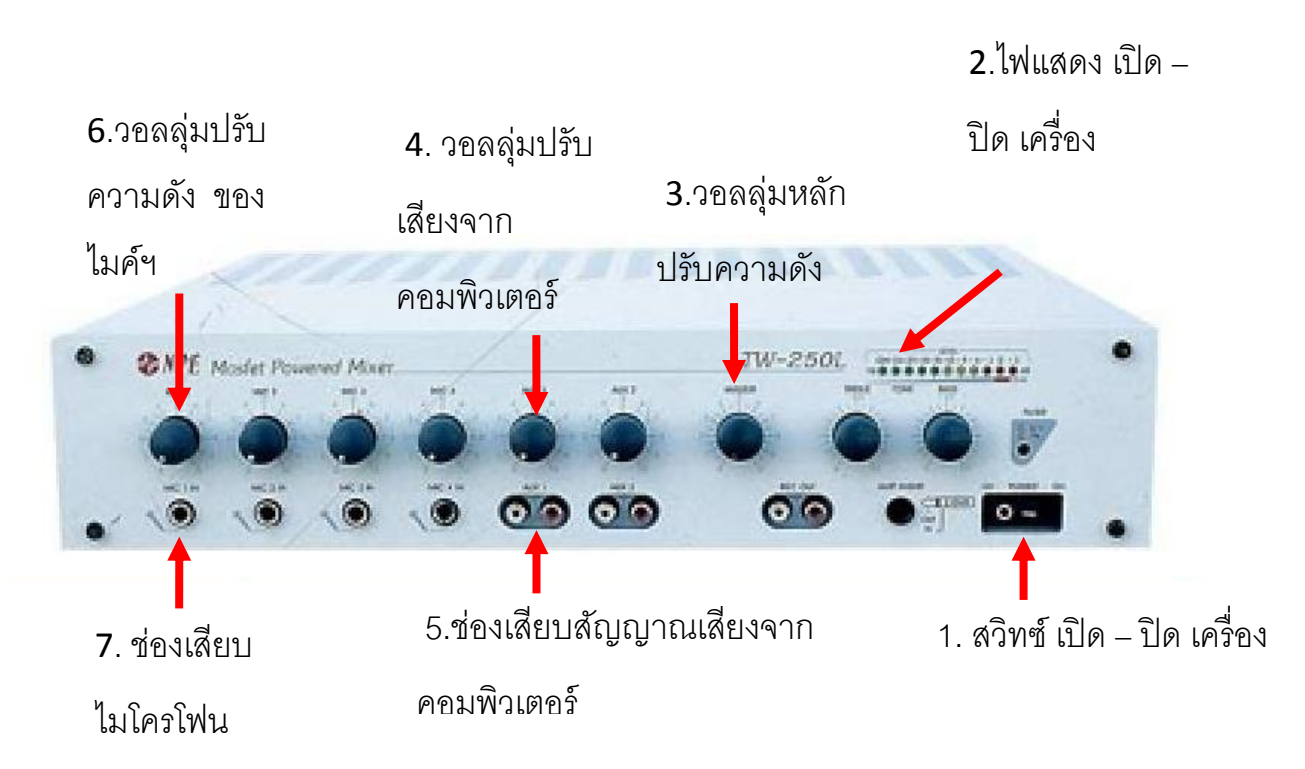

### 1. เสียงไมค์ไม่ดัง

<u>การแก้ไข</u>

- เปิดเครื่องขยายเสียงต้องมีไฟสีเขียว (2.)
- เปิดไมโครโฟน
- เพิ่มระดับเสียงของเครื่องขยายเสียงและเพิ่มระดับเสียงไมโครโฟน (3. และ 6.)
- เสียบแจ๊คไมโครโฟนให้แน่นและถูกช่อง (7.)

#### 2. เสียงหอน (Feed back)

- เดินให้ห่างจากลำโพง
- ลดระดับเสียงของไมโครโฟนที่หอน หรือลดระดับเสียงของเครื่องขยายเสียง (3. และ 6.)

#### 3. เสียงจากคอมพิวเตอร์ ไม่ดัง

### <u>การแก้ไข</u>

- เสียบสายเสียงคอมพิวเตอร์ใน<u>ช่องสีเขียว</u>

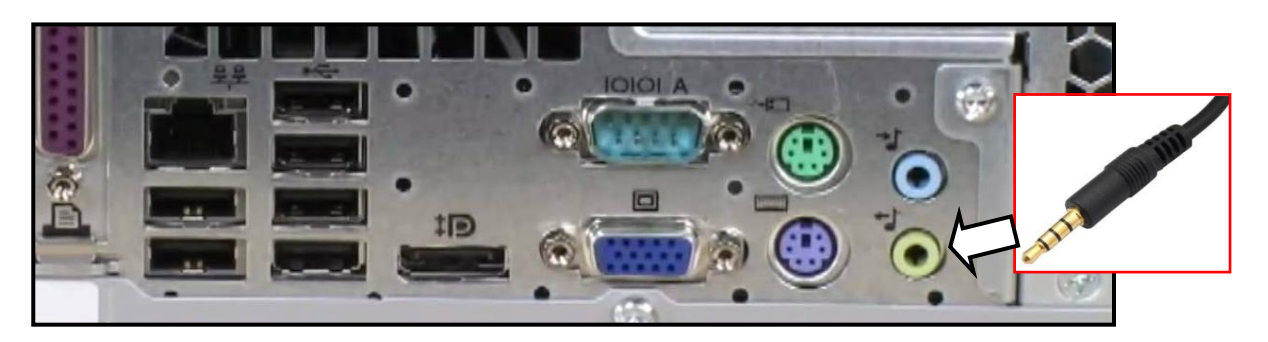

- เสียบสายเสียงที่เครื่องขยายเสียงให้แน่นและถูกช่อง (5.)
- เพิ่มระดับเสียงคอมพิวเตอร์ที่ช่องต่อเครื่องขยายเสียง (4.)
- เพิ่มระดับเสียงจากคอมพิวเตอร์ผู้สอน
- 4. เสียง ฮัม

<u>การแก้ไข</u>

ลดระดับเสียงในช่องที่ไม่ใช้งานทั้งหมดของเครื่องขยายเสียง

## <u>เครื่องเสียง TOA A-1121</u>

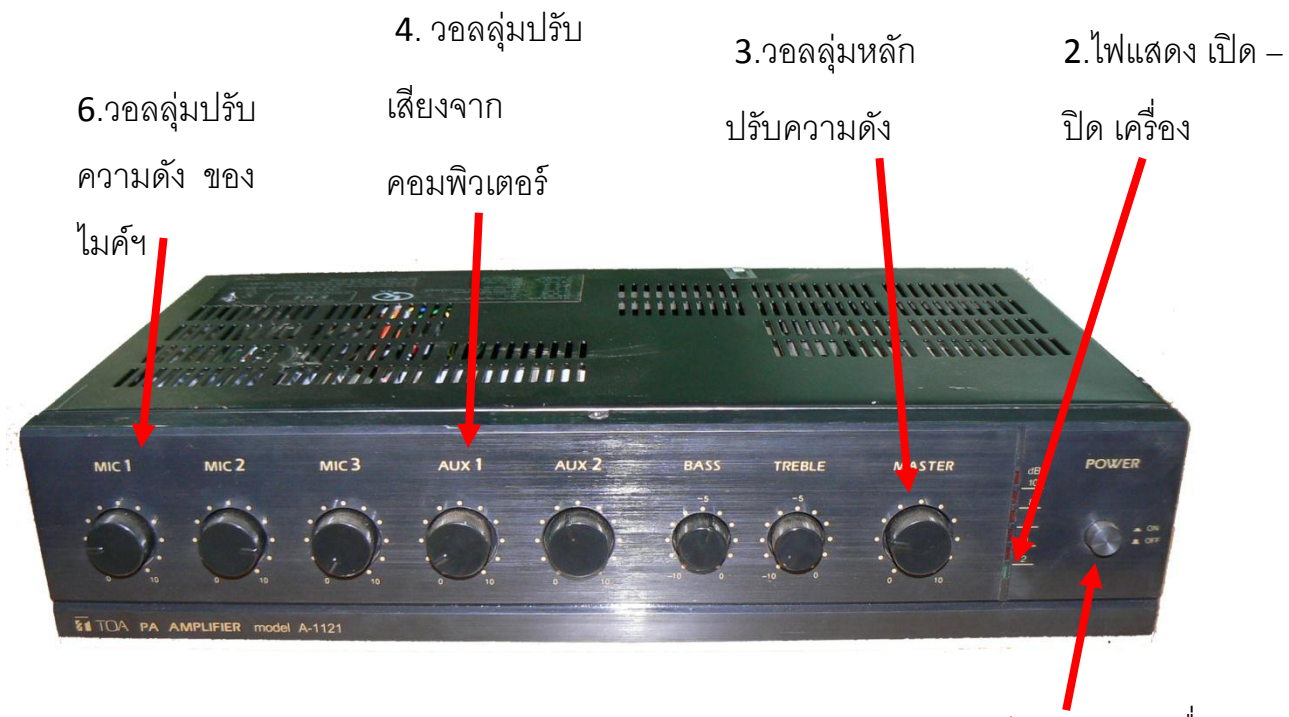

1. สวิทซ์ เปิด – ปิด เครื่อง

### ด้านหลังเครื่อง

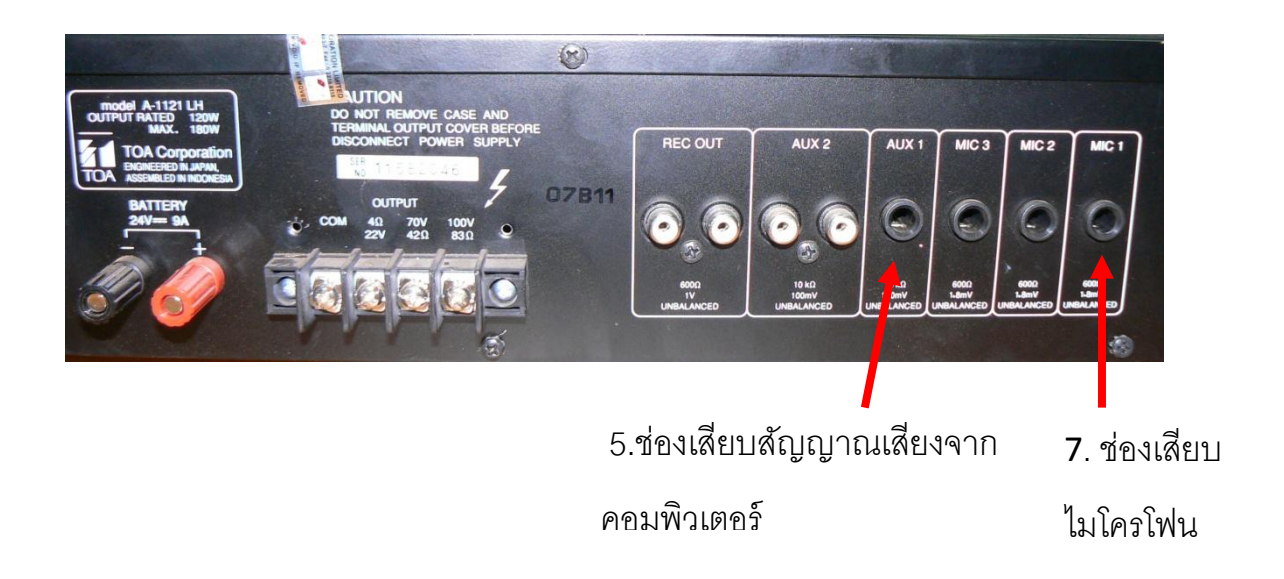

#### 1 เสียงไมค์ไม่ดัง

#### <u>การแก้ไข</u>

- เปิดเครื่องขยายเสียง**ต้องมีไฟสีเขียว (2.)**
- เปิดไมโครโฟน
- เพิ่มระดับเสียงของเครื่องขยายเสียงและเพิ่มระดับเสียงไมโครโฟน (3. และ 6.)
- เสียบแจ๊คไมโครโฟนให้แน่นและถูกช่อง (7.)

#### 2. เสียงหอน (Feed back)

#### <u>การแก้ไข</u>

- เดินให้ห่างจากลำโพง
- ลดระดับเสียงของไมโครโฟนที่หอน หรือลดระดับเสียงของเครื่องขยายเสียง (3. และ 6.)

#### 3. เสียงจากคอมพิวเตอร์ ไม่ดัง

#### <u>การแก้ไข</u>

เสียบสายเสียงคอมพิวเตอร์ในช่องสีเขียว

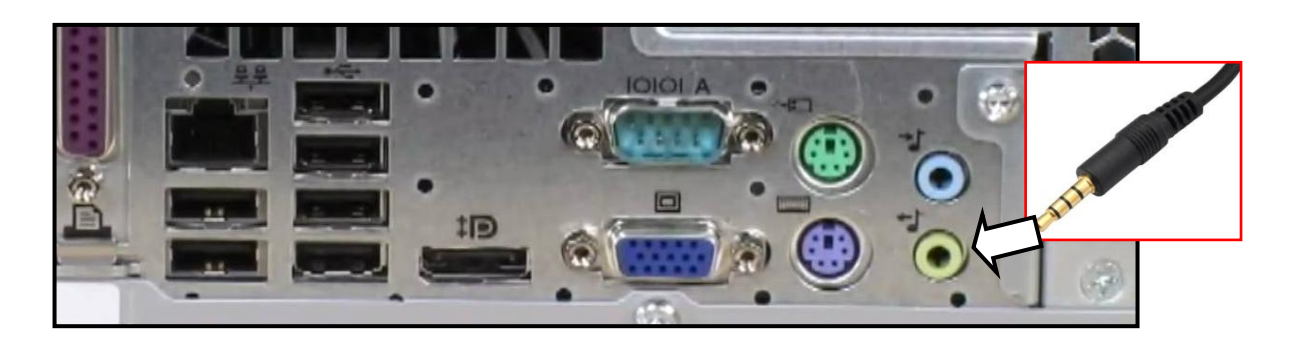

- เสียบสายเสียงที่เครื่องขยายเสียงให้แน่นและถูกช่อง (5.)
- เพิ่มระดับเสียงคอมพิวเตอร์ที่ช่องต่อเครื่องขยายเสียง (4.)
- เพิ่มระดับเสียงจากคอมพิวเตอร์ผู้สอน

#### 4. เสียง ฮัม

#### <u>การแก้ไข</u>

- ลดระดับเสียงในช่องที่ไม่ใช้งานทั้งหมดของเครื่องขยายเสียง

# <u>เครื่องคอมพิวเตอร์</u>

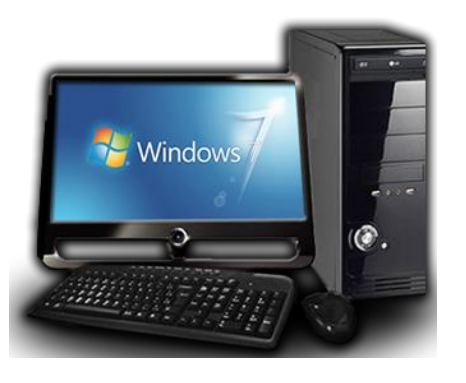

### 1. จอคอมพิวเตอร์ มืด

<u>การแก้ไข</u>

- ตรวจสอบปลั๊กต้องเสียบที่เต้ารับอย่าถูกต้อง
- เปิดจอคอมพิวเตอร์
- เสียบสายVGAระหว่างจอภาพกับคอมพิวเตอร์ให้แน่นและถูกช่อง
- ปิด เปิด เครื่องใหม่อีกครั้ง

### 2. คอมพิวเตอร์ ไม่มีเสียง

- เสียบสายเสียงคอมพิวเตอร์ในช่องสีเขียว

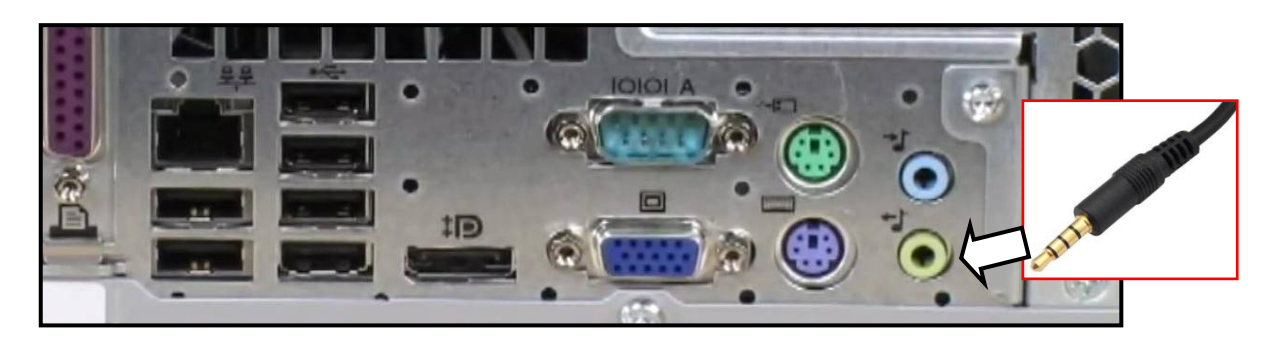

- เสียบสายเสียงที่เครื่องขยายเสียงให้แน่นและถูกช่อง
- เพิ่มระดับเสียงคอมพิวเตอร์ที่ช่องต่อเครื่องขยายเสียง
- เพิ่มระดับเสียงจากคอมพิวเตอร์ผู้สอน

### 3. อินเตอร์เน็ต ใช้ไม่ได้

เสียบสายแลนเข้าที่ด้านหลังคอมพิวเตอร์ให้ถูกช่อง

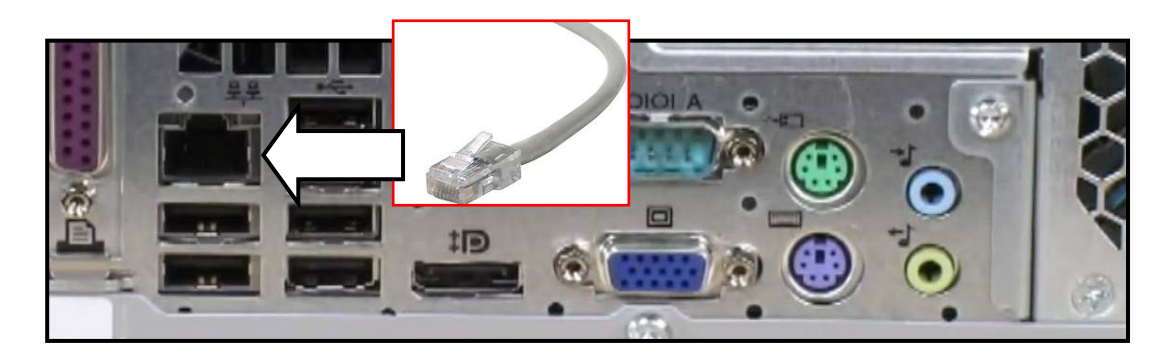

ตรวจสอบความเรียบร้อยของสายแลนตรงเต้ารับข้างผนัง

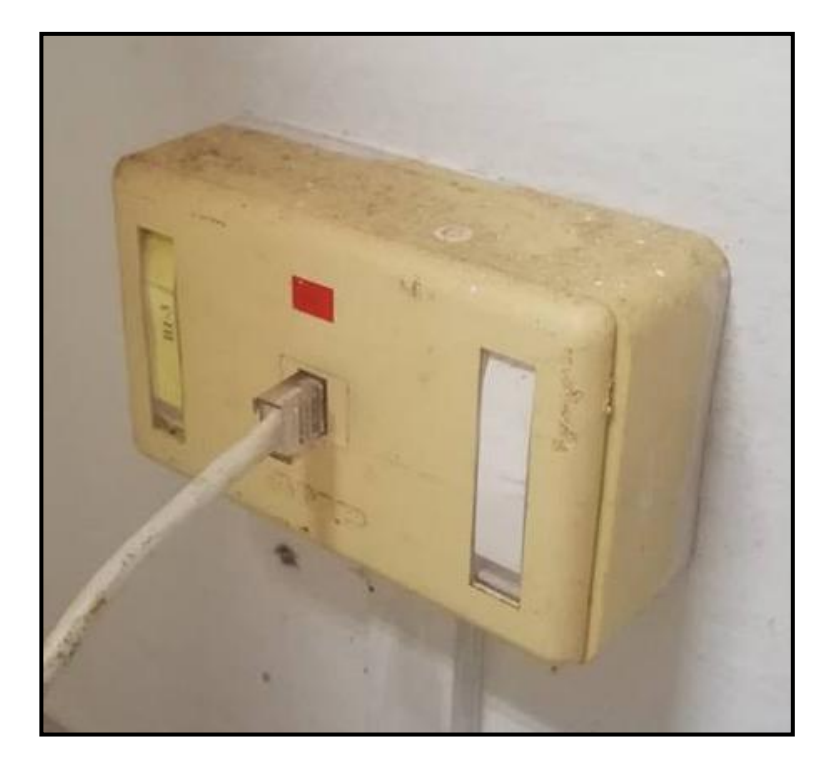

# <u>เครื่อง วิชวลไลเซอร์ Lumens</u>

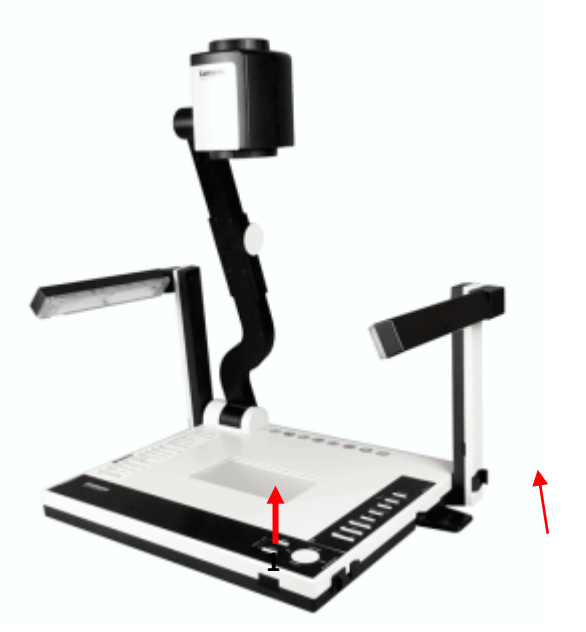

### 1. เปิดไม่ติด

<u>การแก้ไข</u>

- ตรวสสอบปลั๊กวิชวลไลเซอร์
- เปิดสวิทซ์เครื่อง โดยการกดปุ่ม Power ค้าง 3 วินาที หลอดไฟจะติด (1.)

### ภาพจากคอมพิวเตอร์ไม่มี (มีแต่ภาพจากวิชวลอย่างเดียว)

<u>การแก้ไข</u>

ตรวจสอบสาย VGA ที่ต่อจากคอมพิวเตอร์เข้าเครื่อง วิชวลไลเซอร์ที่ช่อง VGA IN
ว่าเสียบอยู่ถูกตำแหน่งหรือไม่

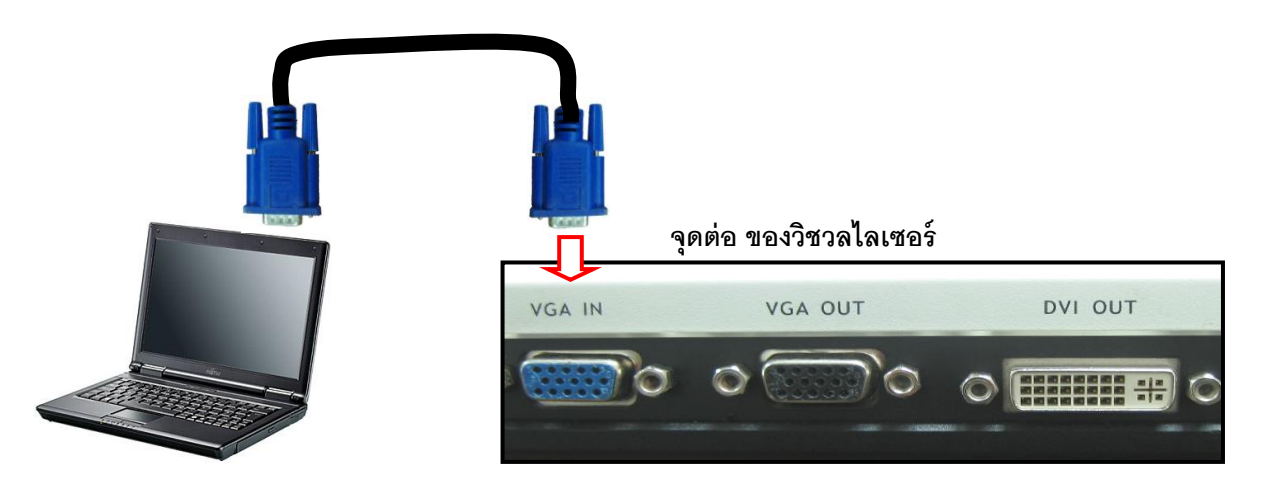

- กดปุ่ม SOURCE ให้ไฟติดที่ตำแหน่ง Computer (ตำแหน่งบน)

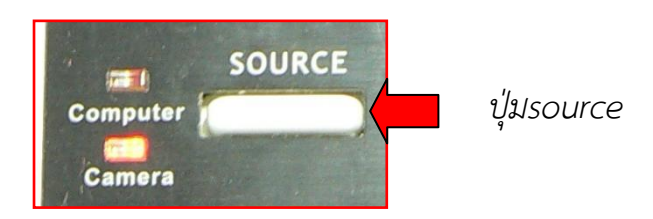

# 3. ไม่มีภาพถูกส่งไปยังจอแอลซีดีโปรเจคเตอร์

- ตรวจสอบเครื่องวิชวลไลเซอร์เปิดเครื่อง หรือยัง
- ตรวจสอบสายสัญญาณ VGA ต้องเสียบกับจุดเชื่อมต่ออุปกรณ์ภายนอก (VGA OUT)

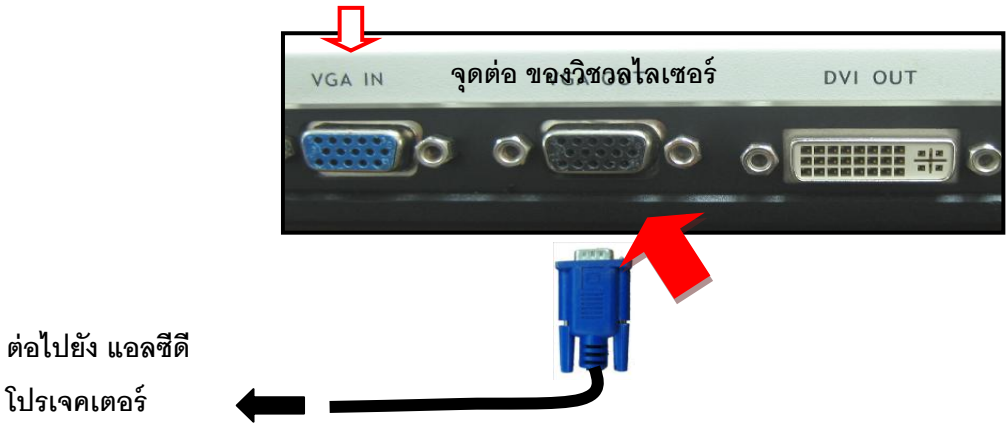

### <u>เครื่องฉายภาพ 3 มิติ</u>Razr

1. เปิดไม่ติด

<u>การแก้ไข</u>

- ตรวสสอบปลั๊กวิชวลไลเซอร์
- เปิดเครื่องกด PCWER **(ไฟติด)**

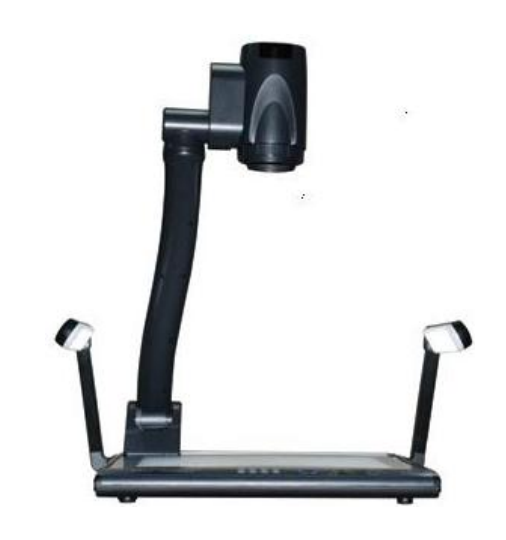

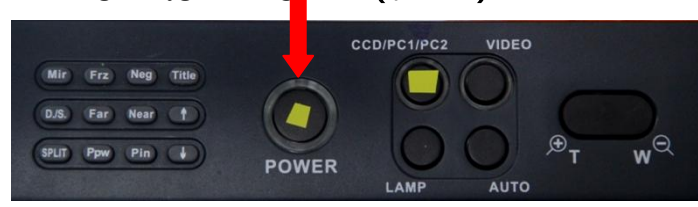

2. ภาพจากคอมพิวเตอร์ไม่มี (มีแต่ภาพจากวิชวลอย่างเดียว)

### <u>การแก้ไข</u>

ตรวจสอบสาย VGA ที่ต่อจากคอมพิวเตอร์เข้าเครื่อง วิชวลไลเซอร์ที่ช่อง VGA IN
ว่าเสียบอยู่ถูกตำแหน่งหรือไม่

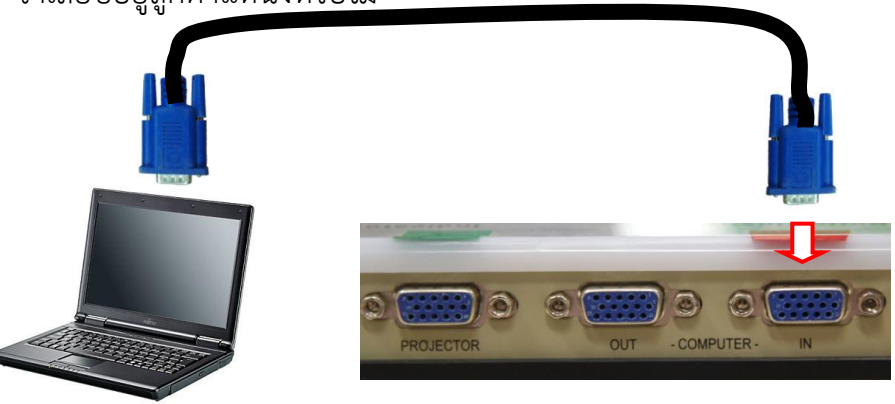

จุดต่อ ของวิชวล

- กดปุ่ม CCD/PC1/PC2 เพื่อสลับสัญญาณ

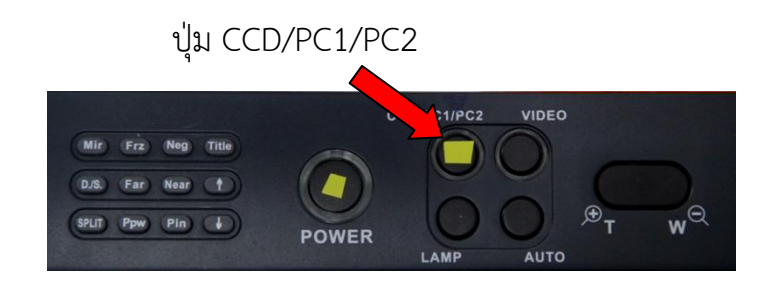

## 3. ไม่มีภาพถูกส่งไปยังจอแอลซีดีโปรเจคเตอร์

- ตรวจสอบเครื่องวิชวลไลเซอร์เปิดเครื่อง หรือยัง
- ตรวจสอบสายสัญญาณ VGA ต้องเสียบกับจุดเชื่อมต่ออุปกรณ์ภายนอก (VGA OUT)

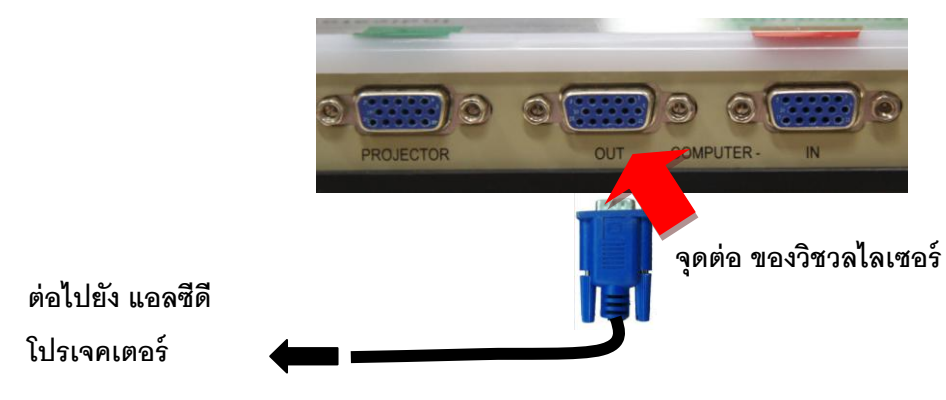

### เครื่องฉาย แอลซีดี โปรเจ็คเตอร์

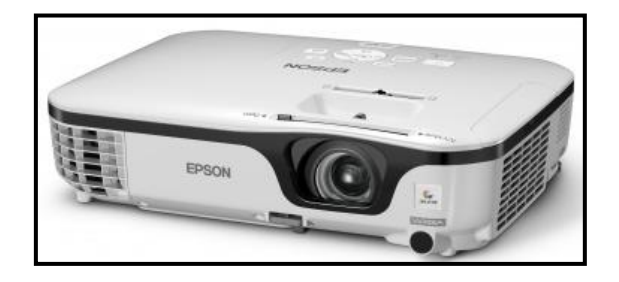

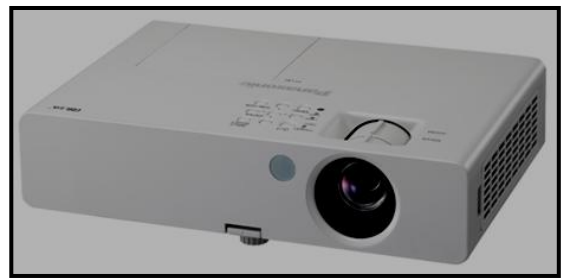

# 1. เครื่องแอลซีดี โปรเจ็คเตอร์ ไม่ติด

- เปิดเบลคเกอร<u>์ที่ผนังห้อง</u>
- ใช้ รีโมท เปิดเครื่อง แอลซีดีโปรเจ็คเตอร์ ไฟที่เครื่องจะติด

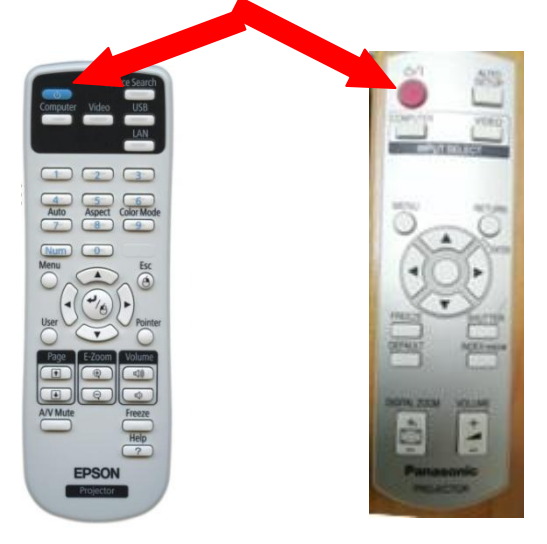

# 2. ไม่มีภาพจากคอมพิวเตอร์ขึ้นที่จอ แอลซีดี โปรเจ็คเตอร์

- เปิดเครื่อง แอลซีดีโปรเจ็คเตอร์
- ต่อสาย VGA เข้ากับช่อง VGA OUT ของเครื่องวิชวลไลเซอร์ หรือคอมพิวเตอร์ โดยตรง(กรณีไม่มีวิชวล)

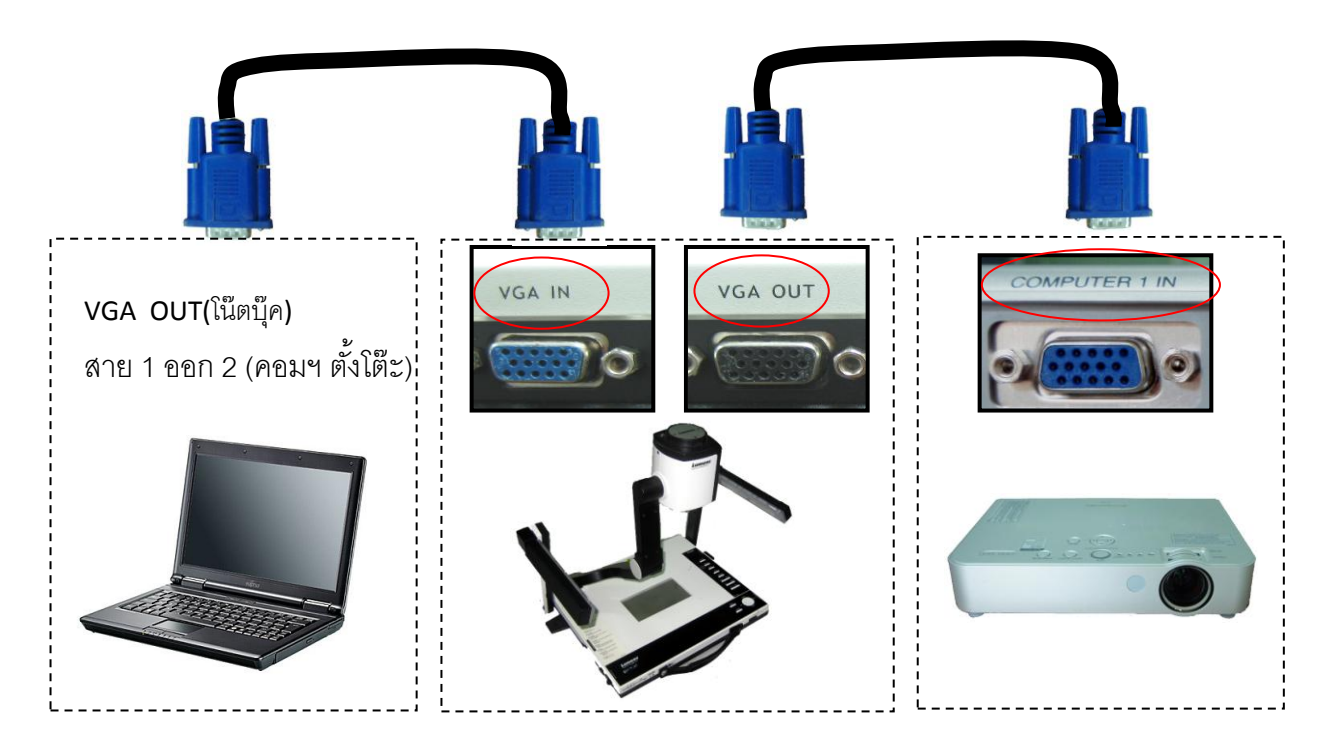